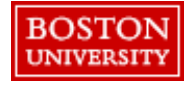

Before going out of office, users with the approver role should delegate authority to another approver to prevent delaying orders.

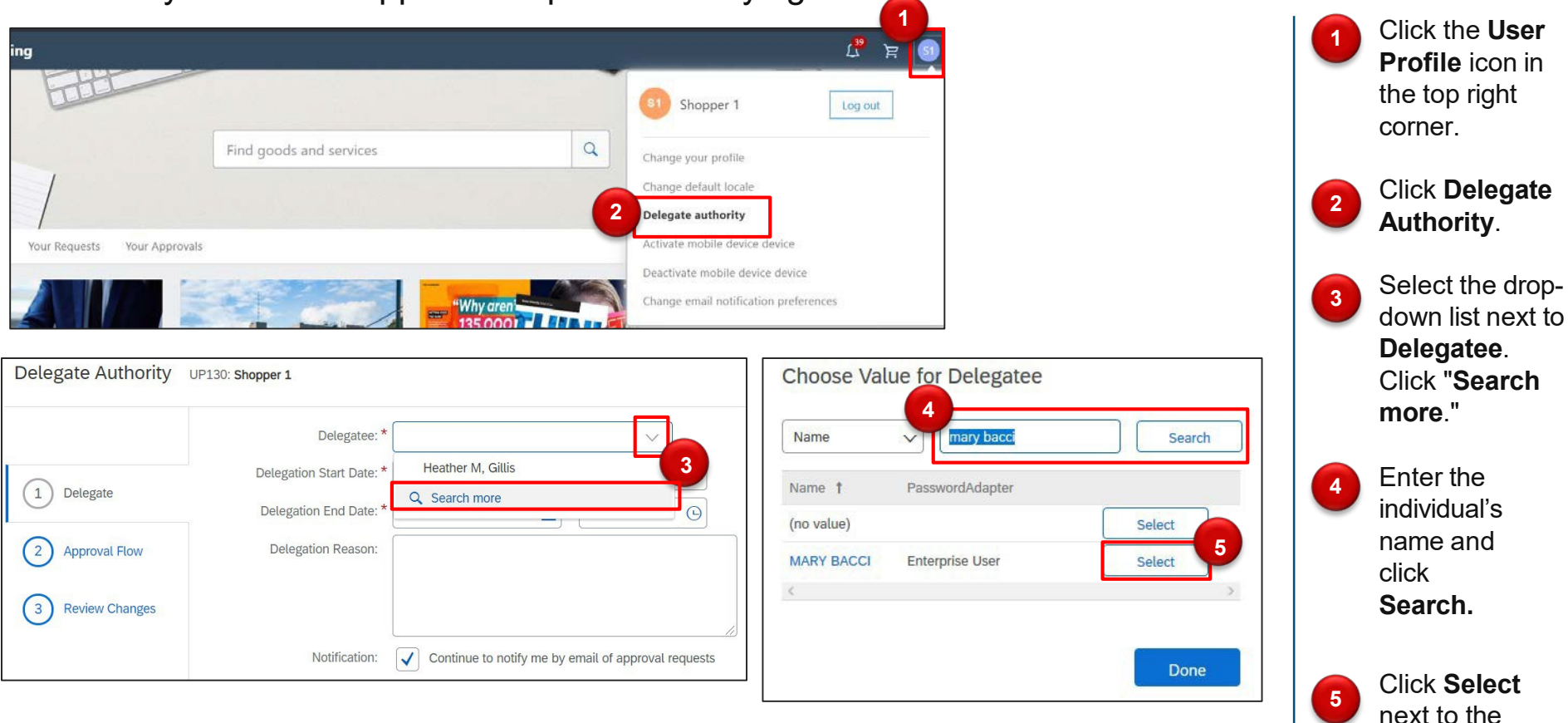

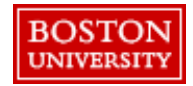

appropriate approver.

## Complete the required information including timeframe and reason for delegation.

| Delegate Authority UF                         | 2235: DAWNA JOHNSON Delegatee: * Delegate: Start Date: *               | MARY BACCI                                                                                         |           | V                      | - 8          |                        |                             |                              | 9 Next | Exit                                                                                                    | 8 | Enter the<br>Delegation<br>Start and End<br>Date.                           |
|-----------------------------------------------|------------------------------------------------------------------------|----------------------------------------------------------------------------------------------------|-----------|------------------------|--------------|------------------------|-----------------------------|------------------------------|--------|----------------------------------------------------------------------------------------------------|---|-----------------------------------------------------------------------------|
| Delegate     Approval Flow     Review Changes | Delegation End Date: *<br>Delegation End Date: *<br>Delegation Reason: | 7/23/2020<br>I will be out of the office.                                                          |           | 11:59 PM               |              |                        |                             |                              |        |                                                                                                    |   | Provide a<br><b>Delegation</b><br><b>Reason</b> .                           |
| Delegate Au                                   | Notification:<br>Ithority UP235: DA<br>Review                          | Continue to notify n                                                                               | ne by ema | ail of approval reques | est. Add and | delete approvers as ne | Prev<br>ecessary, depending | Next<br>on your permissions. | Exit   |                                                                                                    |   | would still like<br>to be notified of<br>approval<br>requests via<br>email. |
| 1 Delegate                                    | Appro                                                                  | oval Flow - Use                                                                                    | er Pro    | ofile                  |              |                        |                             |                              |        |                                                                                                    | 9 | Click <b>Next</b> .                                                         |
| 2 Approval<br>3 Review C                      | Flow Sub                                                               | There are no approvals required.           Submitted         Add Initial Approver         Approved |           |                        |              |                        |                             |                              | 10     | Add approvers<br>to approve the<br>delegation, if<br>necessary.<br>Watchers can<br>be added but<br>no action will |   |                                                                             |

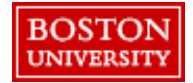

Review delegation details and click Submit.

The approver to whom you delegate authority will receive a message upon logging in to Guided BUying that notifies them of the delegation.

| Delegate Authority | UP235: DAWNA JOHNSON                                 |                                             | Prev Submit E                 | details,                            |
|--------------------|------------------------------------------------------|---------------------------------------------|-------------------------------|-------------------------------------|
|                    | Review your request and then submit it for approval. |                                             |                               | and end date.                       |
|                    | Change                                               | From                                        | То                            | and click                           |
| 1 Delegate         | Delegatee                                            | (no value)                                  | MARY BACCI                    | Submit                              |
|                    | Delegation Start Date                                |                                             | 7/23/2020                     |                                     |
| 2 Approval Flow    | Delegation Reason                                    |                                             | I will be out of the office.  | Request will be                     |
| 3 Review Changes   |                                                      |                                             |                               | sent for                            |
|                    | 7                                                    |                                             |                               | approval only if                    |
|                    |                                                      |                                             |                               | an approver                         |
|                    | BOSTON                                               | Test Sit                                    | e                             | was added to                        |
|                    | UNIVERSITY                                           |                                             |                               | the Approval                        |
|                    |                                                      |                                             |                               | Elow tab                            |
| Act                | t as User                                            |                                             |                               | 13                                  |
| You                | have the permission to act as the                    | ne users listed below. You can log in as yo | ourself or as the other user. | The approver to whom authority is   |
| Logi               | in as:                                               |                                             |                               | delegated will receive a message    |
| BU                 | WTN502 - 9 requests require ad                       | ction                                       |                               | upon logging in.                    |
| DAV                | WNA JOHNSON - 10 requests r                          | equire action                               |                               | option to login as                  |
|                    |                                                      |                                             |                               | themselves or as the                |
| BOSTO              | N                                                    |                                             |                               | approver wno<br>delegated authority |

12 Review tion start date, k st will be al only if rover ded to oroval ıb.